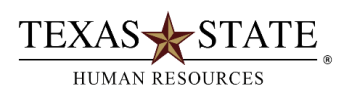

## When to use Transaction ZNEP\_DEPT

Individuals assigned the Department Head security role in SAP have access to transaction **ZNEP\_DEPT**. Those with the department head role are able to execute the report for their organization only. The report will **allow the user to view information that employees have reported and certified with regard to relatives that work in their same division at Texas State**.

## Accessing Transaction ZNEP\_DEPT

| Nepotism Self-Report                                                                             | ting Department | al Report      |         |
|--------------------------------------------------------------------------------------------------|-----------------|----------------|---------|
| •                                                                                                |                 |                |         |
| Processing Options:                                                                              |                 |                |         |
| Organization unit                                                                                |                 | to             | <b></b> |
| Personnel Area                                                                                   |                 | to             | <b></b> |
| Employee Group                                                                                   |                 | to             | <b></b> |
| Personnel No                                                                                     |                 | to             | <b></b> |
| Initiator<br>Entry Date<br>Reporting Status<br>Related<br>Standard Version<br>Historical Version |                 | to to to to to |         |
| Variant                                                                                          |                 |                |         |
| Layout                                                                                           |                 |                |         |

• Enter the t-code **ZNEP\_DEPT** using **SAPGUI** or the **SAP portal**.

The report can be run without entering any selection parameters and results returned include all organizations included in the administrator's security profile. If there are multiple organizational units, select the unit or units that are to be included in the report as is standard with many department head reports.

• Note that the report can also be executed for selected employee groups such as staff, faculty, students, etc.

| Processing Options: |   |                                       |
|---------------------|---|---------------------------------------|
| Organization unit   |   | to 📑                                  |
| Personnel Area      |   | to 📑                                  |
| Employee Group      |   | 🔄 Employee Group (1) 10 Entries found |
| Personnel No        |   | Restrictions                          |
| Initiator           |   | <u> </u>                              |
|                     |   |                                       |
| Entry Date          |   | EEG Name of EE group                  |
| Reporting Status    |   | A Faculty                             |
| Related             |   | B Staff                               |
|                     |   | C Student                             |
| Standard Version    | • | D TRS/ORP Rtd Staff                   |
| Historical Version  | 0 | E TRS/ORP Rtd Faculty                 |
|                     |   | F ERS Rtd Staff                       |
| Variant             |   | G ERS Rtd Faculty                     |
|                     |   | H Program Faculty                     |
| Layout              |   | I TRS/ORP Rtd Prog Fac                |
|                     |   | J ERS Rtd Prog Fac                    |

• There is also an option to execute the report to view only those employees who report that they are related to someone in the division.

| Processing Options: |                |         |             |             |          |
|---------------------|----------------|---------|-------------|-------------|----------|
| Organization unit   |                | to      |             |             | <b>P</b> |
| Personnel Area      |                | to      |             |             | <b>P</b> |
| Employee Group      |                | to      |             |             | <b>P</b> |
| Personnel No        | ]              | to      |             | - +         | <b>P</b> |
|                     | <br>🖙 Nepotism | Related | Indicator ( | 1) 2 Ent 🕈  |          |
| Initiator           |                |         |             |             |          |
| Entry Date          | Nepotism Re    | lated 1 | Indicator   | Short Descr |          |
| Reporting Status    | R              |         |             | Related     |          |
| Related             | N              |         |             | Not Related |          |

- Human Resources and Faculty & Academic Resources will review the records for compliance as they are submitted by employees. The department report allows the user to check the status of the record without the need to contact Human Resources or Faculty & Academic Resources for an update. When the employee submits the report, the status is set to S1. Upon review by Human Resources or Faculty & Academic Resources, the status could change to any of the others in the screen shot.
- Human Resources and Faculty & Academic Resources will advise the appropriate department individuals when a possible non- compliant relationship is reported.

| Organization unit | 🔄 🗁 Nepotism Report | ting Status (1) 7 Entries found |
|-------------------|---------------------|---------------------------------|
| Personnel Area    |                     | \$ @ E . 1                      |
| Employee Group    | Nepotism Reporti    | ng SShort Descript.             |
| Personnel No      | A1                  | Approved - No Policy Conflict   |
|                   | A2                  | Approved by President           |
| Initiator         | D1                  | Disallowed - Action Pending     |
| Fata: Data        | D2                  | Disallowed - Action Completed   |
| Entry Date        |                     | Review in Process               |
| Reporting Status  | <b>&gt;</b> S1      | Submitted by Employee           |

• After execution of the transaction, the output results will be similar to the screen shot below depending on the layout selected.

| Nepotism Self-Reporting Departmental Report |              |            |          |                       |          |           |             |            |            |      |      |         |
|---------------------------------------------|--------------|------------|----------|-----------------------|----------|-----------|-------------|------------|------------|------|------|---------|
| Person Id                                   | Personnel No | Last Name  | First Na | Reporting Status      | Analysis | Analysis* | Related     | Begin Date | End Date   | Pers | Area | Emp Grp |
| A04006703                                   | 52581        | White      | Snow     | Submitted by Employee |          |           | Not Related | 06/02/2015 | 12/31/9999 | 1400 |      | С       |
| A04232049                                   | 64900        | Witch      | Wicked   | Submitted by Employee |          |           | Not Related | 06/02/2015 | 12/31/9999 | 1400 |      | С       |
| A04021867                                   | 64132        | Cinderella | Princess | Submitted by Employee |          | ALERT     | Related     | 06/02/2015 | 12/31/9999 | 1400 |      | С       |
| A00273788                                   | 1911         | Duck       | Donald   | Submitted by Employee |          |           | Related     | 06/02/2015 | 12/31/9999 | 1400 |      | В       |
| A00197535                                   | 1593         | Mouse      | Micky    | Submitted by Employee | <b>~</b> | ОК        | Related     | 06/02/2015 | 12/31/9999 | 1400 |      | В       |
| A04166977                                   | 60563        | Wolf       | Bad      | Submitted by Employee | <b>~</b> |           | Related     | 06/02/2015 | 12/31/9999 | 1400 |      | С       |

• The key piece of information is whether or not the employee reports a relationship to an individual in the division.

| Nepotism Self-Reporting Departmental Report |              |            |          |                       |          |           |             |            |            |          |           |
|---------------------------------------------|--------------|------------|----------|-----------------------|----------|-----------|-------------|------------|------------|----------|-----------|
| Person Id                                   | Personnel No | Last Name  | First Na | Reporting Status      | Analysis | Analysis* | Related     | Begin Date | End Date   | Pers Are | a Emp Grp |
| A04006703                                   | 52581        | White      | Snow     | Submitted by Employee |          |           | Not Related | 06/02/2015 | 12/31/9999 | 1400     | С         |
| A04232049                                   | 64900        | Witch      | Wicked   | Submitted by Employee |          |           | Not Related | 06/02/2015 | 12/31/9999 | 1400     | С         |
| A04021867                                   | 64132        | Cinderella | Princess | Submitted by Employee | <b>N</b> | ALERT     | Related     | 06/02/2015 | 12/31/9999 | 1400     | С         |
| A00273788                                   | 1911         | Duck       | Donald   | Submitted by Employee |          |           | Related     | 06/02/2015 | 12/31/9999 | 1400     | В         |
| A00197535                                   | 1593         | Mouse      | Micky    | Submitted by Employee | <b>~</b> | ОК        | Related     | 06/02/2015 | 12/31/9999 | 1400     | В         |
| A04166977                                   | 60563        | Wolf       | Bad      | Submitted by Employee | <b>~</b> |           | Related     | 06/02/2015 | 12/31/9999 | 1400     | С         |

- Next check the analysis of the record for the employee. In this example, Princess Cinderella and Donald Duck both have alert flags (1) to identify possible compliance concerns.
- On the other hand, Micky Mouse and Bad Wolf have reported a relationship, but those have a green check 
  to recognize compliance with the policy.

| Nepotism Self-Reporting Departmental Report |              |            |          |                       |          |          |             |
|---------------------------------------------|--------------|------------|----------|-----------------------|----------|----------|-------------|
| Person Id                                   | Personnel No | Last Name  | First Na | Reporting Status      | Analysis | Analysis | Related     |
| A04006703                                   | 52581        | White      | Snow     | Submitted by Employee |          |          | Not Related |
| A04232049                                   | 64900        | Witch      | Wicked   | Submitted by Employee |          |          | Not Related |
| A04021867                                   | 64132        | Cinderella | Princess | Submitted by Employee |          | ALERT    | Related     |
| A00273788                                   | 1911         | Duck       | Donald   | Submitted by Employee |          |          | Related     |
| A00197535                                   | 1593         | Mouse      | Micky    | Submitted by Employee | <b>~</b> | ОК       | Related     |
| A04166977                                   | 60563        | Wolf       | Bad      | Submitted by Employee | <b>1</b> |          | Related     |

- To view more details, drill down on the employee record to display further information. Click anywhere on the record to drill down.
- In this example, the employee, Princess Cinderella, has reported that she is related to Bear Brown, Jr. The supervisor of Princess Cinderella is Cruella DeVille, so there is no compliance concern with the supervisor. However, Bear Brown, Jr. is in the managerial reporting chain of Princess Cinderella so there is a potential compliance concern. The direct supervisor of the related employee may be a manager, assistant director, etc. who is not related and therefore no problem. It is a potential concern if the employee is related to a director, AVP, i.e. someone higher up in the organization even if there isn't a direct supervisory relationship.

| Report Status Submitted by Employee                                                         |    |
|---------------------------------------------------------------------------------------------|----|
| Related Indicator. Related<br>Reporting Ind                                                 |    |
| IT9019 Begin Dt 06/02/2015                                                                  |    |
| Employee Name Ms Princess Cinderella<br>Employee Group C<br>Personnel Area 1400<br>Position |    |
| Tritister                                                                                   |    |
| Entry Date 06/02/2015                                                                       |    |
| Emp Supervisor A00102785 Mrs Cruella P DeVille 🗲 💳                                          |    |
| Related Employees follow:                                                                   |    |
| Relative Type Name                                                                          |    |
| Daughter                                                                                    |    |
| ==> RELATIVE in the Managerial Chain above the employee                                     | ÷. |

• In the next example, Micky Mouse reported that his spouse is Minnie Mouse. Note that the supervisor of Mickey Mouse is Donald Duck and there is a relationship higher up in the reporting line so there is no compliance concern.

| Report Status                                                                 | Submitted by Employee                                  |
|-------------------------------------------------------------------------------|--------------------------------------------------------|
| Related Indicator.<br>Reporting Ind                                           | Related                                                |
| IT9019 Begin Dt                                                               | 06/02/2015                                             |
| Employee Name<br>Employee Group<br>Personnel Area<br>Position<br>Organization | Mr Micky Mouse Jr<br>B<br>1400<br>50001660<br>50000170 |
| Initiator<br>Entry Date                                                       | - Mr Micky Mouse Jr<br>06/02/2015                      |
| Emp Supervisor                                                                | A00273788 Mr Donald Duck                               |
| Related Employees                                                             | Follow:                                                |
| Relative Type                                                                 | Name                                                   |
| ✓ Spouse                                                                      | Ms Minnie Mouse 🗲                                      |

• In the last example, Donald Duck reports that he is related to Huey Duck. In the drill down details, note that Huey Duck is the brother of Donald Duck and that Donald Duck is the direct supervisor of his brother Huey. This is a relationship that has compliance concerns and would need further review by Human Resources or Faculty & Academic Resources.

| Report Status                                                                 | Submitted by Employee                               |  |  |  |  |  |
|-------------------------------------------------------------------------------|-----------------------------------------------------|--|--|--|--|--|
| Related Indicator.<br>Reporting Ind                                           | Related                                             |  |  |  |  |  |
| IT9019 Begin Dt                                                               | 06/02/2015                                          |  |  |  |  |  |
| Employee Name<br>Employee Group<br>Personnel Area<br>Position<br>Organization | Mr Donald Duck<br>B<br>1400<br>50008269<br>50000170 |  |  |  |  |  |
| Initiator<br>Entry Date                                                       | - Mr Donald Duck<br>06/02/2015                      |  |  |  |  |  |
| Emp Supervisor                                                                | A00403254 Mr Bear Z Brown Jr                        |  |  |  |  |  |
| Related Employees                                                             | follow:                                             |  |  |  |  |  |
|                                                                               |                                                     |  |  |  |  |  |
| Relative Type                                                                 | Name                                                |  |  |  |  |  |
| 🍽 Brother 🔫                                                                   | Mr Huey Duck                                        |  |  |  |  |  |
| ==> Employ                                                                    | ==> Employee Supervises relative.                   |  |  |  |  |  |

Keep in mind that employees must report multiple relationships that exist within their division. The employee can report up to ten relationships with the transaction **ZNEP\_EMP**. This department report will display all of the relationships that the employee reports in their certification. If the employee needs to report more than ten relationships, they should contact Human Resources if a staff employee and Faculty & Academic Resources if faculty.

## Contacts:

Human Resources | 512.245.2557 | <a href="http://www.href">hr@txstate.edu</a>Faculty & Academic Resources | 512.245.3628 | <a href="facultyresources@txstate.edu">facultyresources@txstate.edu</a>